The CAREWare business tier connects to the database using a database connection string setting stored in the BusinessTierSetting.xml file. This setting can be adjusted by using the CW Admin utility or by editing the BusinessTierSettings.xml file.

The CW Admin utility can be used to edit the database connection string and test the connection between the business tier and the database. The CW Admin utility is located at C:\Program Files (x86)\CAREWare\RW CAREWare Business Tier\CW Admin by default. To open the utility, right click *CW Admin* and click *Run as Administrator*.

| CAREWare Server Settings                                                                                                    |                            |  |
|----------------------------------------------------------------------------------------------------|----------------------------|--|
| Server Settings   Services   Diagnostics   Database Info   Common Storage Settings                                                                          |                            |  |
| Table Name                                                                                                    |                            |  |
| CAREWare Server Settings LocalStringStorage                                                                                                    | -                          |  |
|                                                                                                    |                            |  |
| Tag:                                                                                                    |                            |  |
| Cancel                                                                                                    | Save                       |  |
| Setting:                                                                                                    |                            |  |
|                                                                                                    |                            |  |
| Note: The CAREWare Server must be stopped before editing setting                                                                                            | IS.<br>T                   |  |
| Lag:         Setting:           DatabaseConnectionString         data source=ADAM-PC\BUILD816;initial catalog=CW                                            | data persist               |  |
| port 8124                                                                                                    |                            |  |
| BackupFolder C:\Program Files (x86)\CAREWare\RW CAREWare I                                                                                                  | Business Tier              |  |
| CAREWareBT ADAM-PC<br>CAREWareUser MULPService                                                                                                    |                            |  |
| CAREWarePW MLLPService100                                                                                                    |                            |  |
| SQLServerRestoreFromDirectory C:\Program Files\Microsoft SQL Server\MSSQL\$CAF<br>SQLServerBackupDirectory C:\Program Files\Microsoft SQL Server\MSSQL\$CAF | (EWare\Data<br>{EWare\Data |  |
|                                                                                                    |                            |  |
|                                                                                                    |                            |  |
|                                                                                                    |                            |  |
|                                                                                                    |                            |  |
| Start Server Stop Server Edit Ad                                                                                                    | d Delete                   |  |
| Server Status: Started                                                                                                    |                            |  |
| Ociver Olditas. Oldited                                                                                                    | Close                      |  |
|                                                                                                    |                            |  |
|                                                                                                    |                            |  |

Once the CW Admin utility is open, click Stop Server.

Click the database connection string to highlight it and click *Edit*.

Setting:

data source=ADAM-PC\TEST2012,initial catalog=CW\_data;persist security info=False;user id=cwbt;pase

Once the database connection string has been edited, click *Save*, and then click *Start Server*.

| Tag:                          | Setting:                                                     |
|-------------------------------|--------------------------------------------------------------|
| DatabaseConnectionString      | data source=ADAM-PC\TEST2012;initial catalog=CW_data;persist |
| port                          | 8124                                                         |
| algorithm                     | rijndael                                                     |
| BackupFolder                  | C:\Program Files (x86)\CAREWare\RW CAREWare Business Tier    |
| CAREWareBT                    | ADAM-PC                                                      |
| CAREWareUser                  | MLLPService                                                  |
| CAREWarePW                    | MLLPService100                                               |
| SQLServerRestoreFromDirectory | C:\Program Files\Microsoft SQL Server\MSSQL\$CAREWare\Data   |
| SQLServerBackupDirectory      | C:\Program Files\Microsoft SQL Server\MSSQL\$CAREWare\Data   |
|                               |                                                              |
|                               |                                                              |
|                               |                                                              |

To test the database connection string, click the *Database Info* tab. Enter the SA password for the database.

| Server Settings Services Diagnostics Database Info Com                        | mon Storage Settings                      |
|-------------------------------------------------------------------------------|-------------------------------------------|
|                                                                               | SQL Server Version:                       |
| SA_Password                                                                   |                                           |
| Your SA Password is required to use<br>tool. Enter it below to access these f | e some parts of this<br>features.         |
| Password:                                                                     |                                           |
|                                                                               | Cancel est your current connection string |
|                                                                               |                                           |
|                                                                               |                                           |
|                                                                               | Database Compatibility Level:             |
|                                                                               | Apply                                     |
|                                                                               |                                           |
|                                                                               |                                           |
|                                                                               |                                           |
|                                                                               |                                           |
|                                                                               |                                           |
|                                                                               | L                                         |

Click Test your current connection string.

| 🖳 CAREWare Server Settings                              |                               |
|---------------------------------------------------------|-------------------------------|
| Server Settings Services Diagnostics Database Info Comm | non Storage Settings          |
|                                                         | SQL Server Version:           |
|                                                         | Clients In database:          |
|                                                         | Administrative Tools          |
|                                                         | Database Compatibility Level: |
|                                                         |                               |
|                                                         |                               |
|                                                         |                               |

If there is an error, type the error message in the search window for the Jprog.com/wiki search field to search for solutions.

The default file path for the BusinessTierSettings.xml file is C:\Program Files (x86)\CAREWare\RW CAREWare Business Tier\BusinessTierSettings.xml. This file can be edited using notepad or another text document application. Make sure the data source is the (server name\database instance name). The default password for the cwbt login account is CWtemp100%. Once the database connection string is corrected, save the file and restart the business tier. The database connection can be tested using the CW Admin utility.

```
<description>EncryptPIIFields</description>
<value>1</value>
</local_number_storage>
local_number_storage>
  <description>BusinesTierConnectionPooling</description>
<value>1</value>
</local_number_storage>
<local_number_storage>
  <description>LogUserAndSQLErrors</description>
<value>1</value>
</local_number_storage>
<local_string_storage>
  <description>DatabaseConnectionString</description>
  <Value>data_source=ADAM-PC\CAREWare;initial_catalog=CW_data;persist_security_info=Fa
</local_string_storage>
<local_string_storage>
  <description>port</description>
<Value>8124</Value>
</local_string_storage>
<local_string_storage>
  <description>algorithm</description>
```